## Node red - ouverture d'un coffre

#### 1 Le coffre

Le couvercle est bloqué par un électroaimant : Electroaimant Grove 101020073 <u>https://wiki.seeedstudio.com/Grove-</u> <u>Electromagnet/</u>

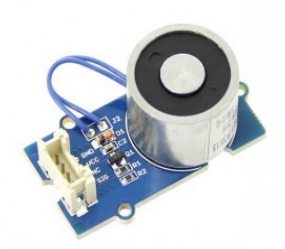

Un dessin des pièces d'une boite peut être obtenu rapidement sur certain sites. Exemple https://www.festi.info/boxes.py/

IntegratedHingeBox?language=fr

Procédure à suivre :

- Choisir les dimensions
- matériaux en médium de 3mm
- Sauvegarder en .DXF
- Utiliser LibreCad pour ajouter un perçage ou un logo
  - Couche blanche : découpe
  - Couche rouge : écriture
  - Découpe par laser

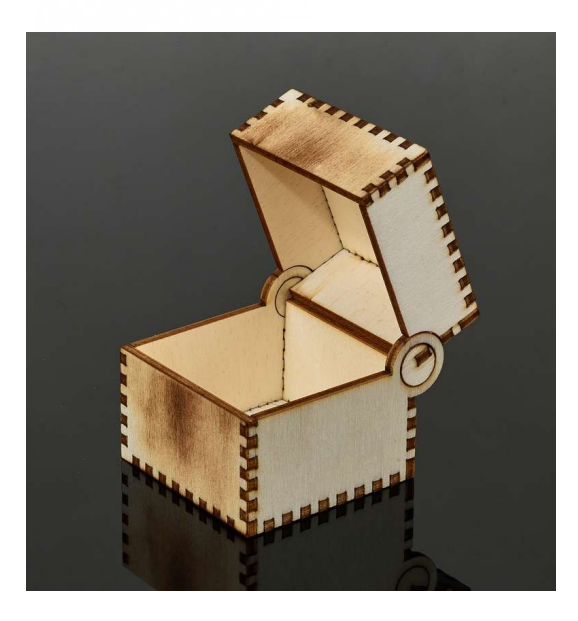

#### 2 Commande d'un électroaimant par la liaison série

```
Téléverser ce code dans la carte Arduino
```

```
//EA => electroAimant
#define EA 8
String recu;
void setup() {
 Serial.begin(9600);
 pinMode(EA, OUTPUT);
  //Pour que la boite soit fermée à la mise sous tension
  digitalWrite(EA,HIGH);
}
void loop() {
  //lecture port série
  if(Serial.available()>0)
  {
    recu = Serial.readStringUntil('\n');
    // Code bon, ouvrir la boite
    if(recu=="115") digitalWrite(EA,LOW);
    else
    // Mauvais code, fermer la boite
    if(recu!= "115") digitalWrite(EA,HIGH);
  }
```

Dans le moniteur série, écrire le bon code ou une code faux puis cliquer sur Envoyer.

|                | /dev/ttyACM0                        |                |             | 0                 |
|----------------|-------------------------------------|----------------|-------------|-------------------|
| 115            |                                     |                |             | Envoye            |
|                |                                     |                |             |                   |
| 🗹 Défilement a | automatique 🗌 Afficher l'horodatage | Nouvelle ligne | ▼ 9600 baud | ▼ Effacer la sort |

### 3 Utilisation de node red

Dans manage palette, vérifier que la librairie dashboard est installée.

| <ul> <li>node-red-dashboard</li> <li>3.3.1</li> </ul> |                |          |
|-------------------------------------------------------|----------------|----------|
| > 21 nodes                                            | update to 3.4. | 0 in use |
| lecopier ce sketch.                                   |                |          |
|                                                       |                |          |
| abc text input                                        | /dev/ttyACM0   |          |
|                                                       | Connected      |          |
|                                                       |                |          |

Après Deploy, si le point n'est pas vert et la liaison série non connectée, vérifier que la configuration (nom du port et vitesse) est la même que dans l'IDE Arduino

Dans la config du port série, rajouter ceci

Output

| Add character to output messages | \n |
|----------------------------------|----|
|----------------------------------|----|

A droite, dans le menu \_\_\_\_\_ puis dashboard, ajouter une page « coffre » et dedans un groupe « Code ».

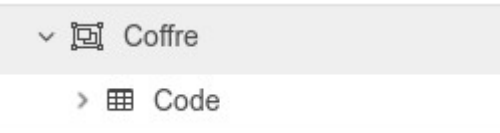

Deployer Régultat à obt

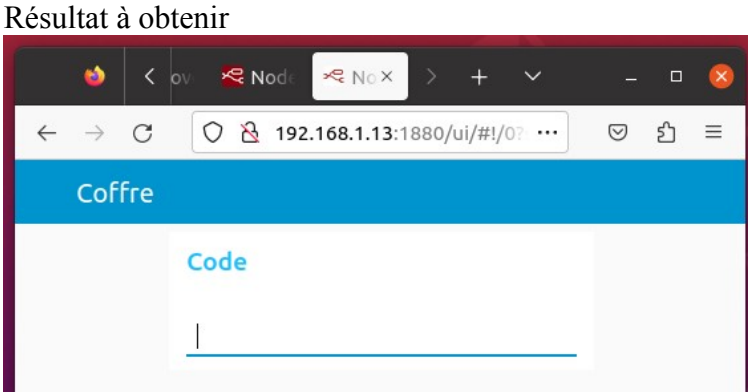

# 4 Configurations

Dans le texte input, delay à 0 attend la touche entrée au lieu d'envoyer toutes les x ms.

Dans le serial, ajouter un \n à la fin des messages permet d'utiliser cette ligne du code Arduino « recu = Serial.readStringUntil('\n'); »

| Properties                                                                                                    |                                                                                                    | Cancel        |
|----------------------------------------------------------------------------------------------------|----------------------------------------------------------------------------------------------------|---------------|
|                                                                                                    |                                                                                                    | •             |
| I Group                                                                                                    | [Coffre] Code                                                                                                    | ~             |
| 迅 Size                                                                                                    | auto                                                                                                    |               |
| [Label                                                                                                    |                                                                                                    |               |
| Tooltip                                                                                                    | optional tooltip                                                                                                    |               |
| Mode                                                                                                    | text input v O Dela                                                                                                    | ay (ms) 0     |
| If msg arrive                                                                                                    | s on input, pass through to outpu                                                                                                    | ut: 🔽         |
| Send value on                                                                                                    | focus leave: 🗸                                                                                                    |               |
| ☑ When chang                                                                                                    | led, send:                                                                                                    |               |
| Payload                                                                                                    | Current value                                                                                                    |               |
| Торіс                                                                                                    |                                                                                                    |               |
| Class                                                                                                    | Optional CSS class name(s) f                                                                                                    | or widget     |
| Name                                                                                                    |                                                                                                    |               |
| Setting Delay                                                                                                    | to 0 waits for Enter or Tab key, to                                                                                                    | o send input. |
| ootting bolu                                                                                                    |                                                                                                    |               |
| it easiel out nos                                                                                                    | a > Edit coviel next node                                                                                                    |               |
| it serial out noc                                                                                                    | e > Edit serial-port node                                                                                                    | Canad         |
| it serial out noc                                                                                                    | e > Edit serial-port node                                                                                                    | Cancel Upda   |
| it serial out noc<br>Delete                                                                                                    | e > Edit serial-port node                                                                                                    | Cancel Upda   |
| tit serial out noc<br>Delete<br>Properties                                                                                                    | le > Edit serial-port node                                                                                                    | Cancel Upda   |
| t serial out noc<br>Delete<br><b>Properties</b><br>¢ Serial Port<br>¢ Settings                                                                                 | le > Edit serial-port node                                                                                                    | Cancel Upda   |
| t serial out noc<br>Delete<br><b>Properties</b><br>¢ Serial Port<br>¢ Settings                                                                                 | le > Edit serial-port node<br>/dev/ttyACM0<br>Baud Rate Data Bits<br>v 9600 8 v                                                                                                    | Cancel Upda   |
| t serial out noc<br>Delete<br>Properties<br>C Serial Port<br>& Settings                                                                                        | le > Edit serial-port node<br>/dev/ttyACM0<br>Baud Rate Data Bits<br>v 9600 8 v<br>DTR RTS CT                                                                                                    | Cancel Upda   |
| t serial out noc<br>Delete<br><b>Properties</b><br>¢ Serial Port<br>¢ Settings                                                                                 | le > Edit serial-port node<br>/dev/ttyACM0<br>Baud Rate Data Bits<br>v 9600 8 v<br>DTR RTS CT<br>auto v auto v auto                                                                                                    | Cancel Upda   |
| t serial out noc<br>Delete<br>Properties<br>C Serial Port<br>S Settings<br>D Input                                                                             | le > Edit serial-port node<br>/dev/ttyACM0<br>Baud Rate Data Bits<br>v 9600 8 v<br>DTR RTS CT<br>auto v auto v auto                                                                                                    | Cancel Upda   |
| t serial out noc<br>Delete<br>Properties<br>Serial Port<br>Settings                                                                                            | le > Edit serial-port node<br>/dev/ttyACM0<br>Baud Rate Data Bits<br>v 9600 8 v<br>DTR RTS CT<br>auto v auto v auto                                                                                                    | Cancel Upda   |
| t serial out noc<br>Delete  Properties  Serial Port  Settings  I Optionally was Split input                                                                    | le > Edit serial-port node                                                                                                    | Cancel Upda   |
| it serial out noc<br>Delete  Properties  C Serial Port  Settings  D Input Optionally was Split input and deliver                                               | le > Edit serial-port node<br>/dev/ttyACM0<br>Baud Rate Data Bits<br>v 9600 8 v<br>DTR RTS CT<br>auto v auto v auto<br>ait for a start character of<br>on the character v<br>ASCII strings v                             | Cancel Upda   |
| it serial out noc<br>Delete Properties C Serial Port C Settings D Input Optionally was Split input and deliver Output                                          | le > Edit serial-port node<br>/dev/ttyACM0<br>Baud Rate Data Bits<br>v 9600 8 v<br>DTR RTS CT<br>auto v auto v auto<br>ait for a start character of<br>on the character v<br>ASCII strings v                             | Cancel Upda   |
| serial out noc<br>Delete     Properties     Serial Port     Settings     Input     Optionally was     Split input     and deliver     Output     Add characte  | le > Edit serial-port node<br>/dev/ttyACM0<br>Baud Rate Data Bits<br>v 9600 8 v<br>DTR RTS CT<br>auto v auto v ar<br>auto v auto v ar<br>auto v ASCII strings v<br>er to output messages \n                              | Cancel Upda   |
| it serial out noc<br>Delete  Properties  C Serial Port  Settings  I D Input Optionally wa Split input and deliver  Output Add characte  Request                | le > Edit serial-port node<br>/dev/ttyACM0<br>Baud Rate Data Bits<br>• 9600 8 •<br>DTR RTS CT<br>auto • auto • auto<br>ait for a start character of<br>on the character •<br>ASCII strings •<br>er to output messages \n | Cancel Upda   |
| it serial out noc<br>Delete  Properties  C Serial Port  Settings  I D Input Optionally wa Split input and deliver  Output Add characte  Request Default resord | le > Edit serial-port node<br>/dev/ttyACM0<br>Baud Rate Data Bits<br>v 9600 8 v<br>DTR RTS CT<br>auto v auto v auto<br>ait for a start character of<br>on the character v<br>ASCII strings v<br>er to output messages \n | Cancel Upda   |